## Willkommen. Wie Sie sehen, sehen Sie NICHTS.

In diesem Handbuch finden Sie alle Informationen, die für eine einfache Inbetriebnahme erforderlich sind.

#### Neue Innovative Clevere Hilfreiche Turnier Software

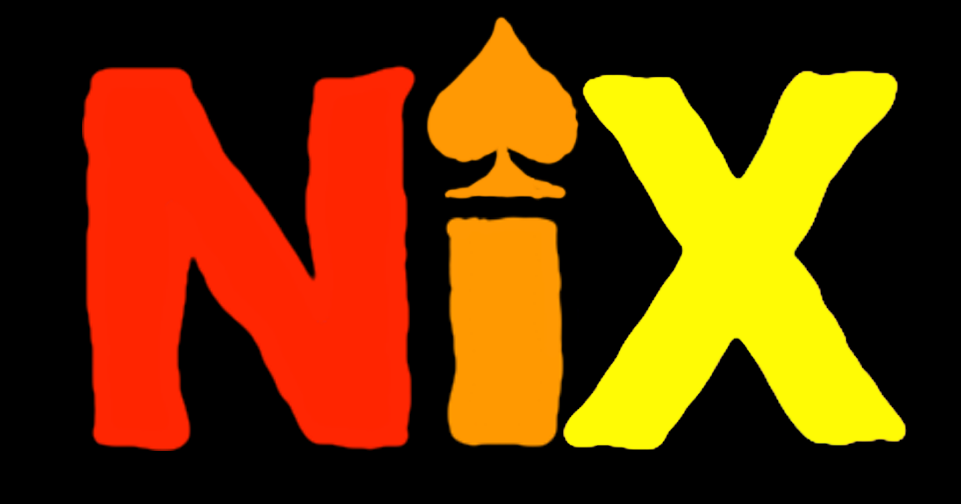

**NICHTS iPhone eXtension** 

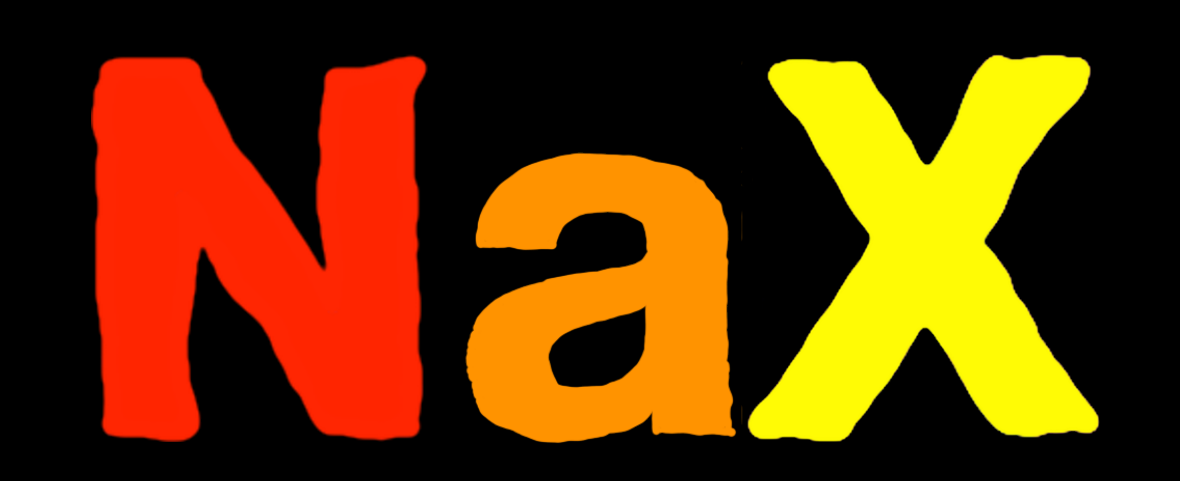

**NICHTS Android eXtension** 

### NICHTS, NiX und NaX: Hand in Hand auf allen Geräten

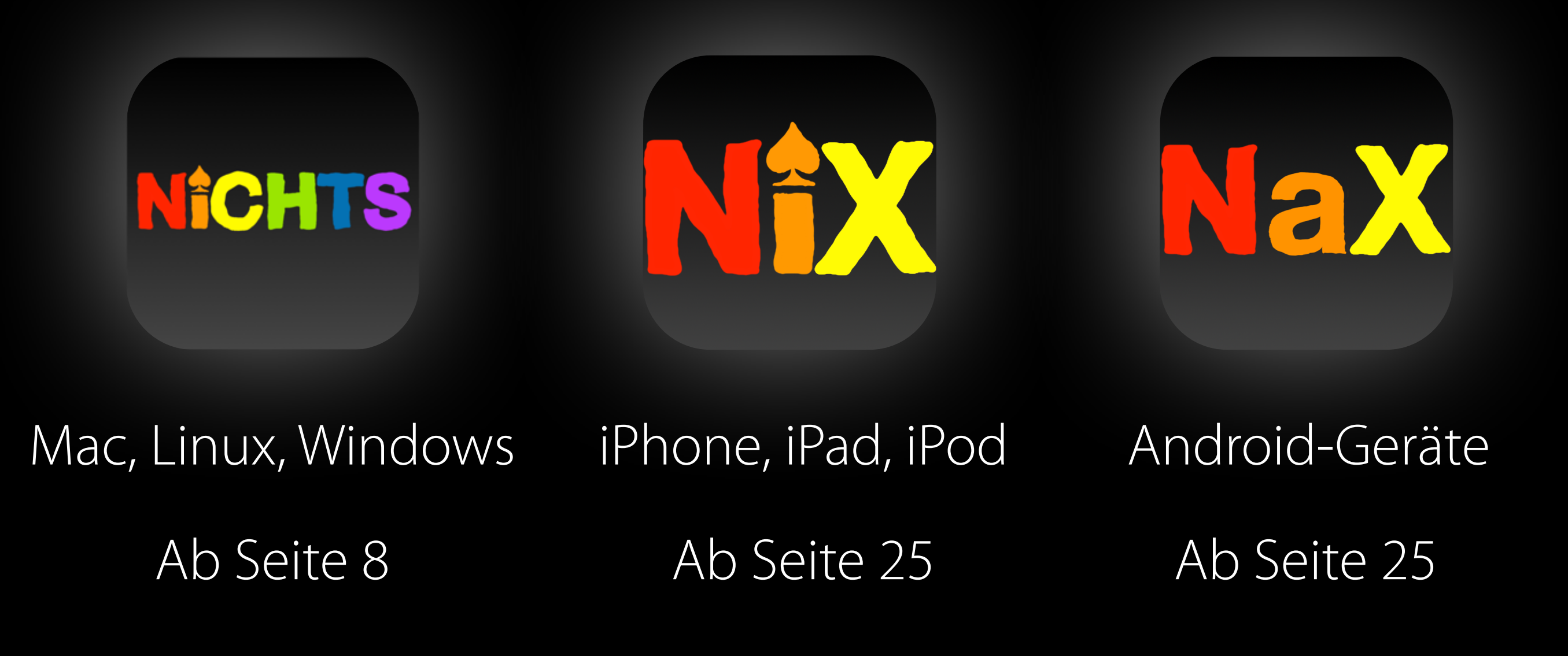

# Inhalt

- 1 Nichts startet?! Seite 5
- 2 Funktionen Seite 8
- **3** NiX und NaX App Seite 25
- 4 Tastenkürzel Seite 30
- 5 24h Support Hotline Seite 33
- 6 Nützliche Tipps & Tricks Seite 41

## Nichts startet? NICHTS startet!

Systemvoraussetzungen

### Hardwarevoraussetzungen:

- PC mit HDMI oder VGA Ausgang (für Beamer)
- 4 GB Arbeitsspeicher werden empfohlen
- Bildschirmauflösung von mindestens 1060 \* 600 Pixel

#### Softwarevoraussetzungen:

Mac OS X Mavericks und Yosemite, ab Windows 7, Linux, ab iOS 7 und ab Android 4 werden unterstützt

Für NICHTS benötigen Sie mindestens Java 7. Wenn Sie Java noch nicht auf Ihrem Computer installiert haben, laden Sie die neuste Version hier <u>https://www.java.com/de/download/</u>

herunter.

Um NICHTS einfach nutzen zu können, benötigen Sie einen PDF-Reader.

Wenn Sie solch ein Programm noch nicht auf Ihrem Computer installiert haben, empfehlen wir Ihnen den Adobe Acrobat Reader, den Sie hier herunterladen können: <u>http://www.adobe.de/products/</u> <u>acrobat/radstep2.html</u>

Um mit NICHTS einfach Emails verschicken zu können wird ein Standard-Emailprogramm empfohlen z.B. Thunderbird oder Mac OS Mail

## Funktionen

Alle nützlichen Funktionen für NICHTS - Nutzer.

#### Hauptfunktionen von NICHTS:

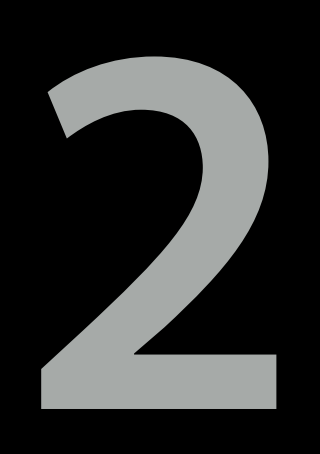

- Anmelden mittels Login
- Events erstellen
- Turniere erstellen
- Spieler hinzufügen und entfernen
- Spieler suchen
- Spieler importieren und exportieren
- Spielrunden und Spielpaarungen automatisch generieren lassen (schnell und zuverlässig)
- Laufzettel erstellen und drucken (PDF erzeugen)
- Urkunden erstellen und drucken (PDF erzeugen)
- Teilnehmerlisten drucken (PDF erzeugen)
- Wichtige Informationen auf dem Beamer anzeigen (z.B. Countdown Timer)

#### Wie melde ich mich in NICHTS an?

Nachdem die Anwendung gestartet wurde, öffnet sich das Login Fenster.

Das Standard-Passwort ist **"banana"**. Drücken Sie auf "Login" um fortzufahren.

**Hinweis**: Wackelt das Login-Fenster beim Loginversuch, so wurde ein falsches Passwort eingegeben. Versuchen Sie es noch einmal und achten Sie auf die korrekte Schreibweise des Passworts.

#### Wie erstelle ich ein neues Event?

Es gibt drei einfache Möglichkeiten:

Über das Menü "Event" - "Neues Event"

Über das "+" in der unteren linken Leiste -"neues Event erstellen"

Über das Tastenkürzel **#**+ E

Im sich öffnenden Fenster können nun alle Daten eingegeben werden. Mit der Schaltfläche »Erstellen« wird die Erstellung des Events abgeschlossen.

#### Wie erstelle ich ein neues Turnier?

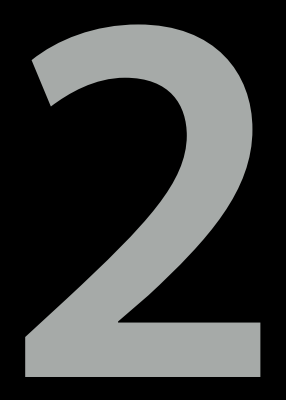

Damit ein Turnier erstellt werden kann, muss zuvor mindestens ein Event erstellt worden sein (das Turnier wird dann dem Event zugeordnet).

Es gibt drei einfache Möglichkeiten:

Über das Menü "Turnier" - "Neues Turnier"

Über das "+" in der unteren linken Leiste -"neues Turnier erstellen"

Über das Tastenkürzel  $\mathbf{H}$ +T

Im sich öffnenden Fenster können nun alle Daten eingegeben werden. Mit der Schaltfläche »Erstellen« wird die Erstellung des Turniers abgeschlossen.

#### Wie lege ich neue Spieler an?

Es gibt drei Möglichkeiten:

Über das Menü "Spieler" - "Neuen Spieler anlegen"

Über das " " in der unteren Leiste und dann "neuen Spieler anlegen und hinzufügen".

Über das Tastenkürzel **#**+ N

#### Wie füge ich bestehende Spieler hinzu?

Es gibt drei Möglichkeiten:

Über das Menü "Spieler" - "Existierende Spieler hinzufügen".

Über das " " in der unteren Leiste und dann "bestehende(n) Spieler aus dem Event zum Turnier hinzufügen"

#### Wie lösche ich Spieler?

Es gibt hierzu zwei Möglichkeiten:

Über das Menü "Spieler" - "Ausgewählte Spieler aus Turnier entfernen" oder "Ausgewählte Spieler komplett löschen.

Über das "E" in der unteren Leiste und "ausgewählte(n) Spieler aus diesem Turnier entfernen" oder "ausgewählte(n) Spieler komplett löschen (aus dem Event)

#### Wie finde ich schon eingetragene Spieler?

Es gibt drei Möglichkeiten:

Über das Menü "Spieler" - "Nach Spieler suchen"

Über das " Constant der rechten Oberen Ecke

Über das Tastenkürzel **#**+ F

**Hinweis**: NICHTS erkennt automatisch, falls Sie sich vertippt haben und zeigt auch Spieler mit ähnlichem Namen an.

#### Wie importiere und exportiere ich Spieler?

Es gibt zwei Möglichkeiten:

Über das Menü "Spieler" und "Importieren" oder "Exportieren"

### Über" 🚵 " Spieler importieren oder " 🚵 " Spieler exportieren

Wählen Sie den Speicherort der zu ex- oder importierenden Spieler aus - den Rest erledigt NICHTS für Sie.

#### Wie starte ich eine neue Spielrunde?

Drücken Sie " ", um eine neue Spielrunde zu starten.

Es öffnet sich ein neues Fenster in dem Sie allerlei Konfigurationsmöglichkeiten zum Spielsystem haben - im nachfolgenden Fenster können Sie die Punkte zu jedem Spieler eintragen. Selbstverständlich werden diese nach dem bestätigen auch in der Hauptansicht angezeigt.

#### Wie erstelle ich Urkunden und drucke diese?

Ganz einfach! Sie klicken einfach auf " Im " oben rechts und aktivieren dann "Urkunde für jeden Spieler". Wählen Sie dann den Speicherort für die Datei. Ist die Generierung der PDF abgeschlossen, öffnet sich das Dokument automatisch in Ihrem Standard-PDF-Reader. Von dort aus können Sie die Urkunden drucken.

**Profi-Tipp:** Bereiten Sie Ihren Spielern im Turnier mit dieser persönlichen Erinnerung eine große Freude!

#### Wie erstelle ich Laufzettel und drucke diese?

Drücken Sie " 🖻 " oder " 🖹 " in der oberen Leiste.

Wählen Sie entweder das Spielsystem oder eine schon gespielte Runde aus.

Sie befinden sich nun in einer neuen Spielrunde.

Hier haben Sie nun die Möglichkeit einen Laufzettel zu generieren und nach dem Speichern auch zu drucken.

#### Wie drucke ich Teilnehmerlisten?

Mit einem Klick auf " 🖨 "öffnet sich ein neues Fenster.

Dort haben Sie die Möglichkeit eine Turnier-Teilnehmerliste zu drucken.

Aber auch aktuelle Ranglisten oder alle Spielbegegnungen können auf diesem Weg zuerst als PDF gespeichert und im Anschluss gedruckt werden. Wie konfiguriere ich den Countdown Timer?

Man startet wie gewohnt eine Spielrunde über " 
" und ein gelangt so zur Tabellenübersicht mit den aktuellen Spielern der Runde.

Hier gibt es nun die Möglichkeiten "Timer einstellen", "Timer starten" und "Timer zurücksetzen". Dies funktioniert intuitiv.

Von hier kann man mit dem Button " 🖵 " zur Beamer-Ansicht wechseln.

## Wie zeige ich den Countdown Timer wieder an?

Es gibt zwei Möglichkeiten:

Über "Beamer" - "Beamer-Ansicht öffnen"

Über" 🖵 "Beamer-Ansicht

In der Beamer-Ansicht wird der Countdown angezeigt und darunter die Lister der aktuellen Spielrunde.

#### Was passiert, wenn ich in der Spielrunden Ansicht etwas in der Tabelle ändere?

Die eingetragenen Punkte werden natürlich direkt in der Tabelle angezeigt. Ist jedoch die Beamer Ansicht geöffnet, werden die eingetragenen Punkte auch dort wie von Geisterhand angezeigt. Die gewährleistet eine gewisse Transparenz gegenüber den Spielern und diese können falsch eingetragenen Punkte sofort reklamieren.

## NICHTS iPhone eXtension NICHTS Android eXtension

NaX N A Laden im Active Store ANDROID APP BEI Google play

NiX und NaX - die kleinen Geschwister von NICHTS als App für iOS und Android

#### NICHTS auf dem Smartphone und Tablet: NiX und NaX

Profitieren Sie von der Flexibilität und Effizienz, die Smartphones heutzutage bieten. Mit NiX und NaX, den kleinen Geschwistern von NICHTS. NiX ist für iPhone und iPad verfügbar, NaX für Android Geräte.

Importieren Sie Ihre exportierten Daten von NICHTS per Email, iMessage, AirDrop oder das Dateisystem direkt auf Ihr Smartphone.

#### Spielerlisten in NiX und NaX importieren

Exportieren Sie in NICHTS eine Spielerliste.

Diese können Sie nun auf Ihr Smartphone übertragen: Ob per Email, iMessage, AirDrop oder über das Dateisystem per Kabel...die Datei lässt sich Problemlos in NiX öffnen.

Selbstverständlich können Sie auch Spielerlisten aus NiX in NaX importieren und andersherum.

#### NICHTS und NiX.

# 20

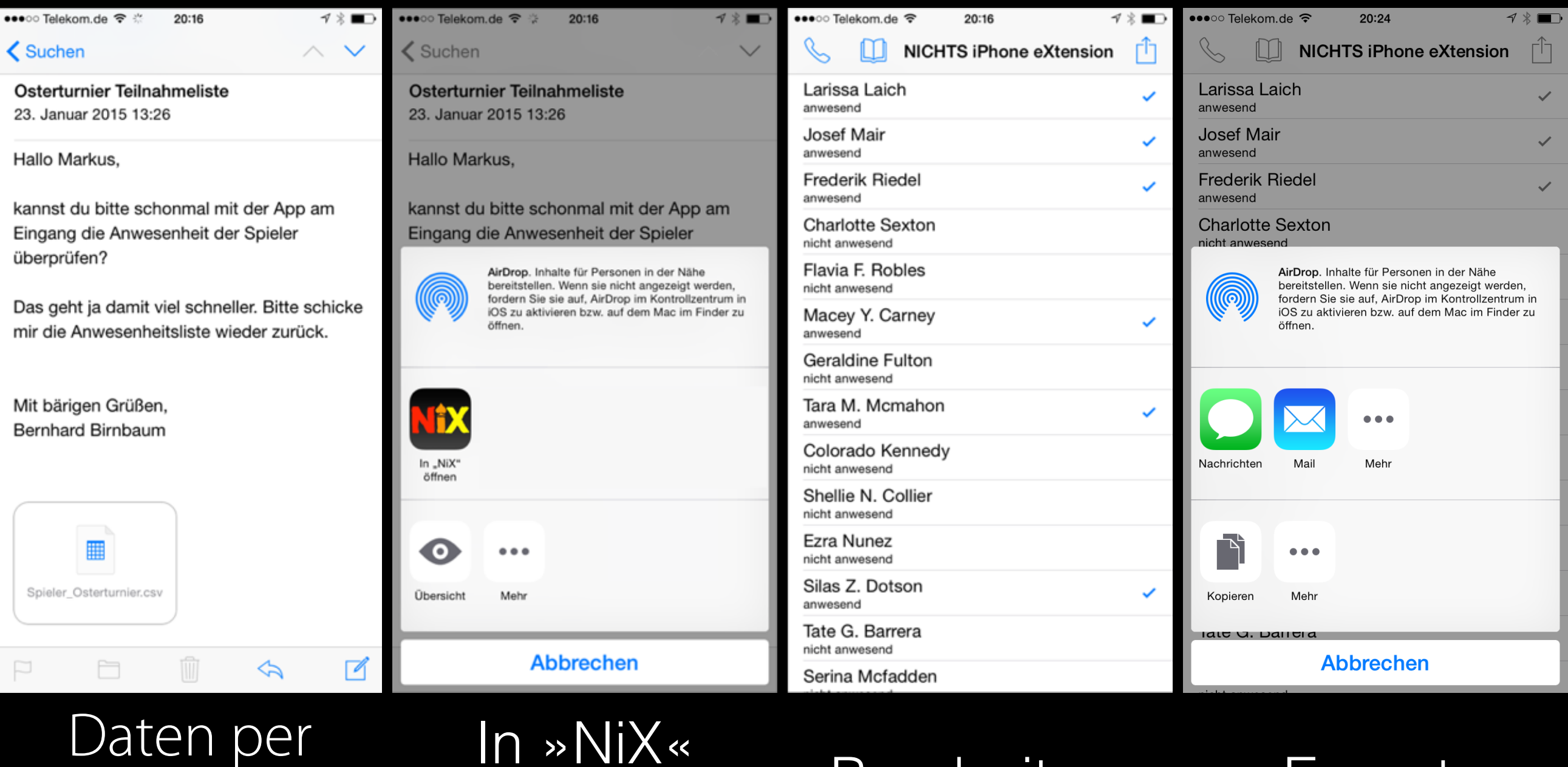

Email.

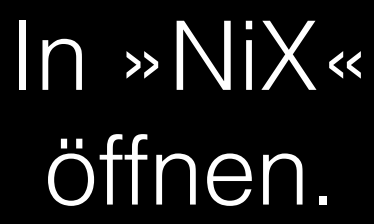

Bearbeiten.

Export.

#### NICHTS und NaX.

# 20

★ 🕕 🛈 マ 🔟 💆 21:25

H

 $\sim$ 

Х

0

 $\mathbf{X}$ 

ī

k

n m

u

z

g

ν

h

b

J

р

O

🖬 🏺 🖻

←

An

Spieler

Spieler.csv

7 KB

W

а

?123

е

s

y

 $\bigtriangledown$ 

d

х

С

q

Schreiben

Frederik Riedel

Hallo, im Anhang sind die Spielerdaten.

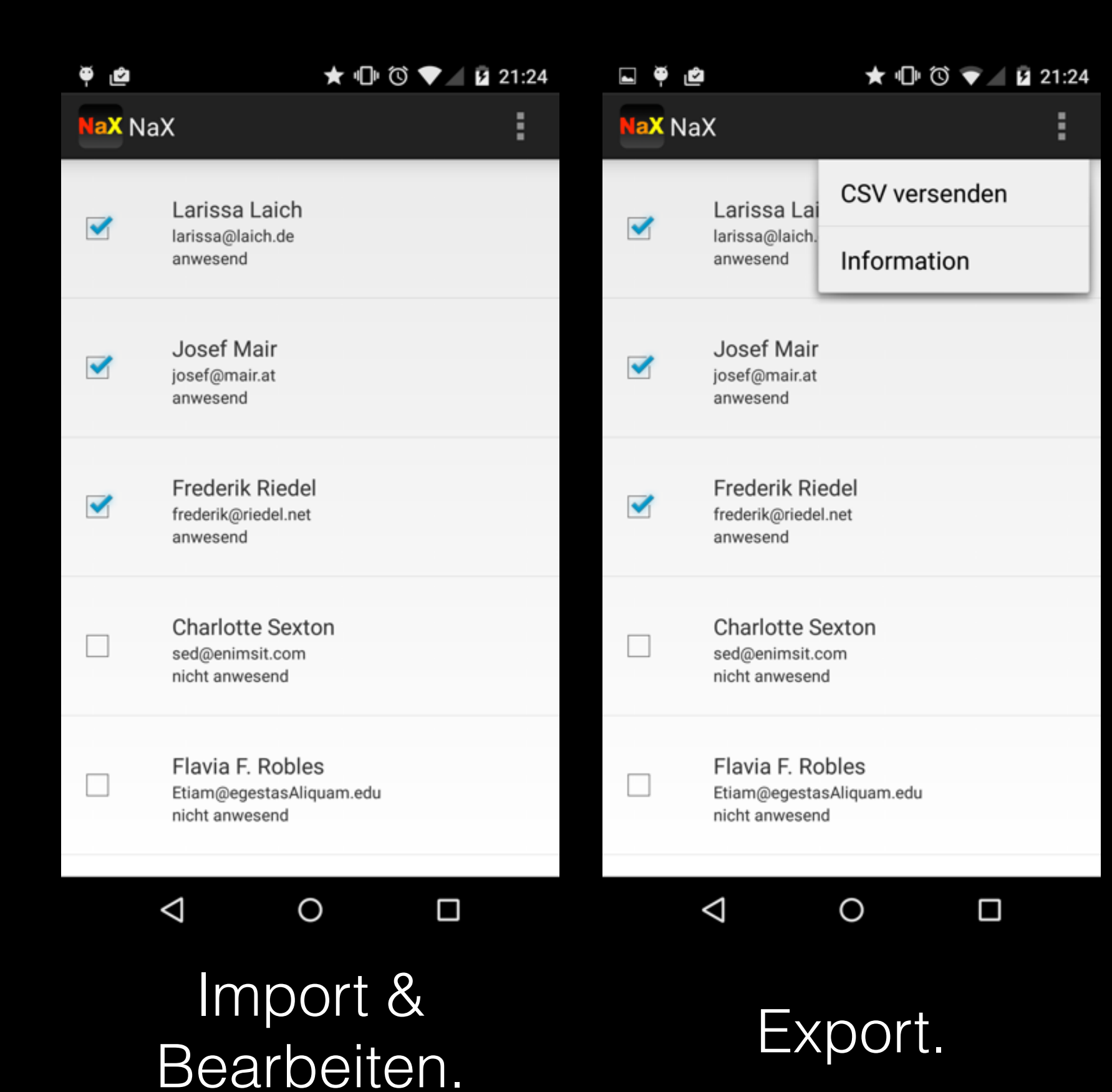

Export als Email.

0

## Tastenkürzel

Für schnelles und effektives Arbeiten mit NICHTS

#### Für Mac:

Neues Event: **# + E** 

Neues Turnier: **# + T** 

Neuen Spieler anlegen: **# + N** 

Existierenden Spieler hinzufügen: **# + 🏠 + N** 

Nach Spieler suchen: **# + F** 

#### Für Windows/Linux:

Neues Event: Strg + E

Neues Turnier: **Strg + T** 

Neuen Spieler anlegen: Strg + N

Existierenden Spieler hinzufügen: **Strg + 🏠 + N** 

Nach Spieler suchen: Strg + F

## Fragen kostet NICHTS.

## C +49 157 3598 2700

#### unsere kostenlose 24h Support Hotline

Fragen, die bei der Arbeit mit NICHTS häufig auftreten.

# Kann ich Daten auch nachträglich bearbeiten?

Natürlich kann man das! Turnier und Events auch nachdem sie erstellt wurden, mit einem Klick auf bearbeiten. Selbst Spielerdaten können noch geändert werden und zwar ganz einfach mit einem Doppelklick auf das zu bearbeitende Feld in der Tabelle.

#### Freilos? NICHTS macht es von selbst.

Ein Freilos wird automatisch dann erstellt, wenn eine ungerade Anzahl von Spielern am Turnier teilnimmt. Sie können sich also um das kümmern, was wirklich wichtig ist: Ihre Spieler.

## Was mache ich wenn ich meinen Arbeitsplatz verlassen muss?

Sperren Sie NICHTS ganz einfach und schnell mit einem Klick auf "Sperren" und es wird Ihnen garantiert niemand ins Werk pfuschen. Nachdem Sie an Ihren Arbeitsplatz zurückgekehrt sind, geben Sie einfach Ihr Passwort ein und Sie können automatisch dort weitermachen, wo Sie zuletzt aufgehört haben.

**Hinweis:** Die Beamer-Ansicht bleibt auch dann erhalten, wenn NICHTS gesperrt wird. Somit sind Ihre Spieler immer auf dem aktuellen Stand!

#### Warum kann ich ein Turnier nicht vor einem Event erstellen?

Turniere sind Events untergeordnet. Damit ein Turnier existieren kann, muss es ein Event geben, in dem es stattfindet.

Wenn Sie ein Turnier erstellen, wird es standardmäßig dem aktuell ausgewählten Event zugeordnet.

Sie können aber selbstverständlich auch ein anderes Event im auftauchenden Untermenü auswählen.

#### Was passiert mit Spielern die sich angemeldet haben, aber nicht bezahlt haben oder anwesend sind?

Sie müssen nichts tun. NICHTS disqualifiziert solche Spieler von selbst und zeigt Ihnen dies im Nachrichtendialog im Ausgabefeld in der unteren rechten Ecke an.

#### Wann können Spieler angelegt werden?

Spieler können erst angelegt werden, wenn bereits ein Event existiert. Erstellen Sie bitte zuerst ein Event und fügen dann die Spieler hinzu.

# Sie machen sich Sorgen um einen Datenverlust?

Diese Sorgen werfen Sie schnell über Bord, wenn Sie erst einmal mit NICHTS gearbeitet haben. Denn NICHTS speichert die eingetragenen Daten sofort ab und beugt somit einem Verlust effektiv vor.

## Nützliche Tipps und Tricks

Diese Tipps für NICHTS werden Ihr Leben verändern!

#### Sie müssen alle Spieler benachrichtigen?

Nutzen Sie die "Email verfassen" Funktion und Sie brauchen nicht länger die E-Mail Adressen einzeln eingeben, sondern erledigen alles mit einem Klick.

Schneller als mit NICHTS haben Sie E-Mails noch nie an so viele Personen versandt.

#### Ausgewählte Funktionen von NICHTS schnell und einfach verwenden?

Kein Problem! Nutzen Sie dazu einfach die Tastenkürzel und Sie sparen sich so viel Zeit, dass Sie sich noch einen Drink genehmigen können bevor es weiter geht.

#### Sie wollen Ihre Teilnehmer überraschen?

Nutzen Sie die grandiose Funktion von NICHTS mit der Sie Urkunden erstellen und drucken können. So bekommt jeder Spieler seine Punkte und seine Platzierung direkt als schöne Erinnerung und kann sich seine Urkunde an die Wand hängen.

#### Viel unterwegs? NICHTS für die Hosentasche als App:

Nutzen Sie NiX und NaX, die kleinen Geschwister von NICHTS, auf Ihrem iPhone, iPad und Android-Gerät! Somit haben Sie Ihre Spielerlisten immer dabei und können Anwesenheiten flexibel und schnell kontrollieren. NiX und NaX sind zu 100% kompatibel mit NICHTS - alle Daten können selbstverständlich importiert und exportiert werden. → Kapitel 3

## Probleme? Nein.

+49 157 3598 2700